# MYCRANE MANUAL Supplier

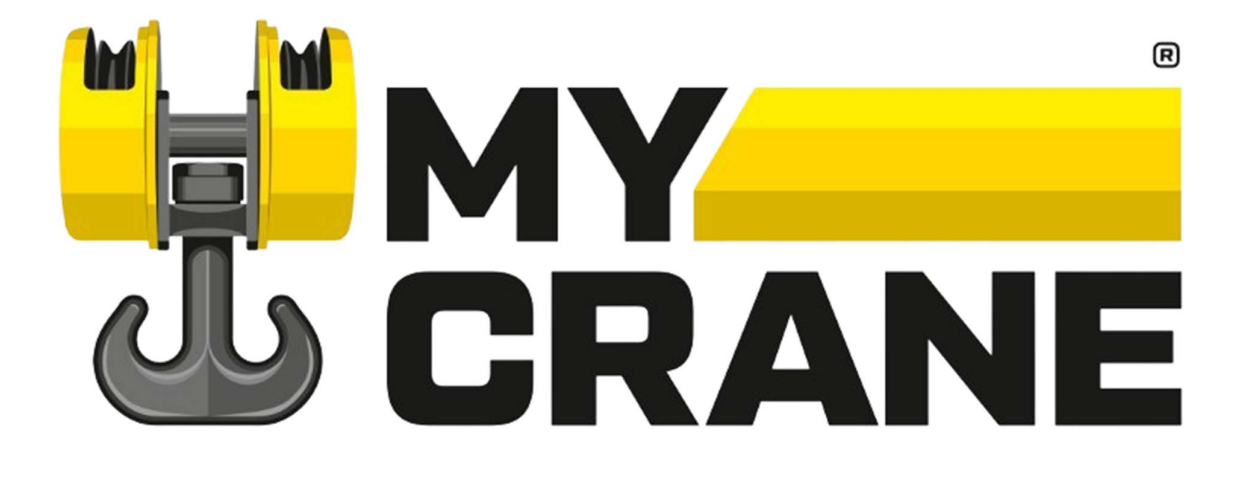

Support: in.info@my-crane.com | +91 93210 03850

Version 2.0

12/07/2024

#### **Contents**

| 1  | Inti                         | Introduction                                 |  |  |  |  |  |
|----|------------------------------|----------------------------------------------|--|--|--|--|--|
| 2  | Reg                          | istration4                                   |  |  |  |  |  |
|    | 2.1                          | MYCRANE webpage                              |  |  |  |  |  |
|    | 2.2                          | User registration form                       |  |  |  |  |  |
|    | 2.3                          | Validation of your account                   |  |  |  |  |  |
| 3  | Sun                          | nmary in 7 steps7                            |  |  |  |  |  |
| 3  | Cra                          | ne Rental Dashboard8                         |  |  |  |  |  |
| 4  | Set the Location9            |                                              |  |  |  |  |  |
| 5  | Add Your Cranes to MCYRANE10 |                                              |  |  |  |  |  |
| 6  | Vie                          | w Available Opportunities11                  |  |  |  |  |  |
| 7  | Quo                          | ote on a Job12                               |  |  |  |  |  |
| 8  | Vie                          | w your Bids14                                |  |  |  |  |  |
| 9  | Clo                          | sing of the Contract, Terms and Conditions15 |  |  |  |  |  |
| 10 | MY                           | CRANE Selector                               |  |  |  |  |  |

## **1** Introduction

Welcome to MYCRANE. We are glad to have you as a Supplier on our Platform!

This manual will give you a complete overview of all functionalities of the MYCRANE Crane Rental Platform. The manual can be used to assist you in completing your first bid on our platform, and to walk you through the services we provide and how to navigate the platform.

Some of our users have extensive experience with digital tools. If that's you, a manual may not be required, and you can start using the MYCRANE product immediately. We have included a short explanation in section 3 if this applies to you.

If you have any questions, don't hesitate to contact our support department. We are available 24 / 7 to help you with all questions related to MCYRANE. You can reach us at <u>in.info@my-crane.com</u>, or by phone at +91 93210 03850.

Thank you again for joining MYCRANE! We look forward to working with you.

## 2 Registration

#### 2.1 MYCRANE webpage

Visit <u>in.my-crane.com</u> and click in the top right corner on register (see Figure 1). A pop-up will open, enter the required information and agree with the user agreement to use the website.

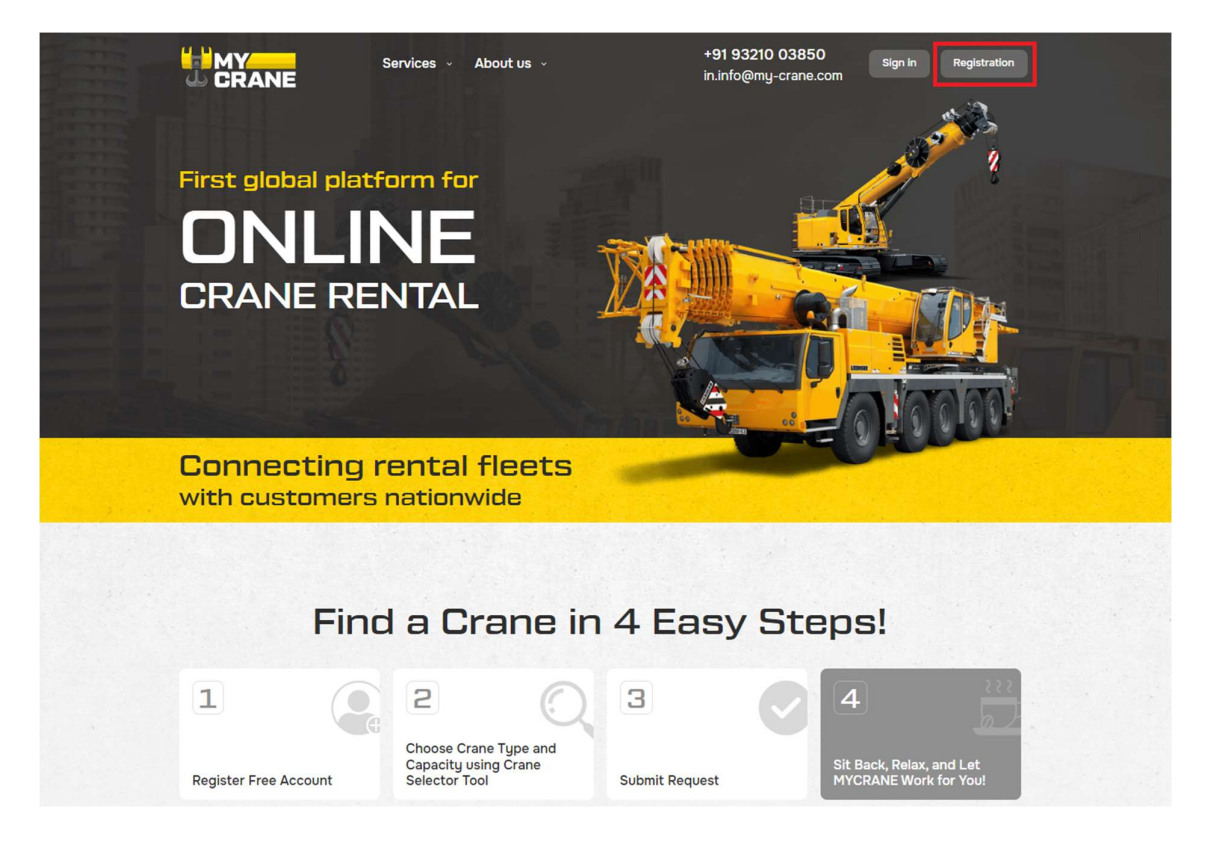

Figure 1: Register at us.my-crane.com

#### 2.2 User registration form

After clicking on the registration link, the pop-up with the registration form will open (see Figure 2). Select the option 'Register as Crane Supplier' to register as Crane Supplier.

| Registration                                                                                                    | × |
|----------------------------------------------------------------------------------------------------|---|
| To register, please provide the data requested<br>below. You will be sent a username and<br>password to log into your official account. |   |
| Name of person *                                                                                                    |   |
| Name of the Company *                                                                                                    |   |
| Enter Official Phone Number *                                                                                                    |   |
| Official Email ID *                                                                                                    |   |
| Enter PAN No or GST No                                                                                                    |   |
| I accept the terms of the User Agreement                                                                                                |   |
| Register as Customer<br>to hire Crane Supplier                                                                                          |   |

Figure 2: Complete the registration form

#### 2.3 Validation of your account

After registration you will receive an email with a verification link & your password. The first step is to validate your e-mail address (and account) by clicking on the 'Confirm Registration' button.

| Subject: | Registration information                                                                                    |
|----------|----------------------------------------------------------------------------------------------------|
|          |                                                                                                    |
|          | Welcome,                                                                                                    |
|          | You have successfully registered on the MYCRANE platform<br>Your password (recommended to change): 76563928 |
|          | Confirm registration                                                                                        |
|          | You can also enter the code 0f8427af to confirm registration on the page:                                   |
|          | Enter the code                                                                                              |
|          | Attention! Your profile will not be active,<br>until you confirm your registration.                         |

After your email address is verified, you can login using the automated password provided.

Figure 3: Welcome email

### 3 Summary in 7 steps

This section is for people that don't like to read the manual. It gives a short summary of the steps required to bid on the first inquiry.

<u>Step 1:</u> To bid on quotes, you have to add your cranes to the platform. If you have added your cranes and when you choose the right geographical region, you will be able to see any open crane inquiries. You can upload your cranes on 'My cranes' section.

<u>Step 2:</u> Set the right location. You will only have access to view crane inquiries in the states that you service. You can set your service area on the 'My cranes' section.

<u>Step 3:</u> When you have set your service area and uploaded the right capacity cranes, you will see any open crane inquiries under 'My Inquiries' -> 'Available Inquiries''.

<u>Please Note:</u> If you have not set your service area and entered in your available equipment, you will not be able to see any open inquiries. If your location or equipment type doesn't match the information in any of the open crane inquiries, you will not see any open inquiries on your "My Inquiries" page. For example, if you added a crawler crane on the platform, but the only open crane inquiries are for mobile cranes, you won't be able to see the requests because you don't have a mobile crane listed as available. Similarly, you won't be able to see a inquiry if your available crane's capacity is not in the correct range. You will only be able to see open crane inquiries for a capacity lower than or equal to the largest crane in your available fleet.

<u>Step 4:</u> If you're interested in an open inquiry you can Quote on the project using the MYCRANE platform.

<u>Step 5:</u> The customer will review the Quote. You will be notified about actions (accept/decline) from the customer by e-mail.

<u>Step 6:</u> When the customer selects your company to execute the work, you will need to accept MYCRANE's User Agreement at that time. The contract will still be directly with the Crane Supplier, which ensures that you can use your standard T&C's, payment terms and insurance details.

<u>Step 7:</u> Upon completion, you will send the invoice directly to the Customer, who will make their payment directly to your company. MYCRANE will send you an invoice for the commission amount after you have been paid by your customer.

### 4 Crane Rental Dashboard

After your first login, the Crane Rental Dashboard will open. (see Figure 4). This is the main screen that will be used throughout the manual.

|                | Main » My inquiries                                                                                            |  |
|----------------|----------------------------------------------------------------------------------------------------|--|
|                | My Inquiries                                                                                                   |  |
| Content In     | Marketplace. Additional Additional Solution                                                                    |  |
| 🕒 My Inquiries |                                                                                                    |  |
| 7 My Cranes    | Available Inquiries My Proposals                                                                               |  |
| Selector       | Showing 1 to 0 of 0 entries                                                                                    |  |
| Notifications  | N° 🌱 Project 🐡 Deadline 🎋 Location 🔅 Qty 🎋 Crane Type 🔅 Capacity 🔅 Start 🎋 End 🎋<br>No data available in table |  |
|                | Showing 0 to 0 of 0 entries<br>First Previous Next Last                                                        |  |

Figure 4: Crane Rental Dashboard

There are several options available:

- 1. Profile Section:
- 2. Log-out:
- 3. My Inquiries:
- 4. My Cranes:
- 5. Selector:
- 6. Notifications:
- 7. My Proposals:
- 8. Available Inquiries:

Manage your profile & account settings. Securely log-out of your account. This gives an overview of your ongoing projects. Manage your fleet of equipment. Our FREE Crane Selector to size the crane capacity. Notifications about inquiries (new bids). An overview of your historical proposals.

An overview of the inquiries available for bid.

### **5 Set the Location**

The first action is to set the location where you want to offer your crane services. You will only be able to see crane inquiries for your set location/region.

To set your region, go to 'My Cranes' (see Figure 5).

|                | Main » M         | y inquiries » My cranes                   |                     |          |                 |          |        |        |
|----------------|------------------|-------------------------------------------|---------------------|----------|-----------------|----------|--------|--------|
| © CRAILE ©     | My c             | ranes                                     |                     |          |                 |          |        |        |
| Content In     | Đ                | Add the crane                             | Select your operate | ed area  |                 |          |        |        |
| 😫 My Inquiries |                  |                                           |                     |          |                 |          |        |        |
| 7 My Cranes    | List of cranes   |                                           |                     |          |                 |          |        |        |
| Selector       | Showin           | g 1 to 3 of 3 entries                     |                     |          |                 |          |        |        |
| Notifications  | Nº ↑↓            | Crane type 🛛 🛝                            | Category 🔨          | Capacity | Manufacturer ↑↓ | Model ∿  | Year 🖴 | Update |
|                | 1346             | Rough terrain crane                       | 101 up to 200 tons  | 160      |                 | LTR 1160 | 2022   | 6      |
|                | 1345             | Crawler crane with lattice boom           | 401 up to 500 tons  | 500      | Liebherr        | LR 1500  | 2018   | 6      |
|                | 1344             | Mobile crane with<br>telescopic boom      | 301 up to 400 tons  | 350      | Liebherr        | LTM 1350 | 2020   | 6      |
|                | Showing<br>First | 1 to 3 of 3 entries<br>Previous 1 Next Li | ast                 |          |                 |          |        |        |

Figure 5: Open the Equipment fleet and subscriptions page

Click on 'Select your operated area,' and select the states you want to work in. You can select all states by clicking 'All'. Click on 'Save' to save the changes to your account. You can return to this screen anytime to make changes to your account if needed.

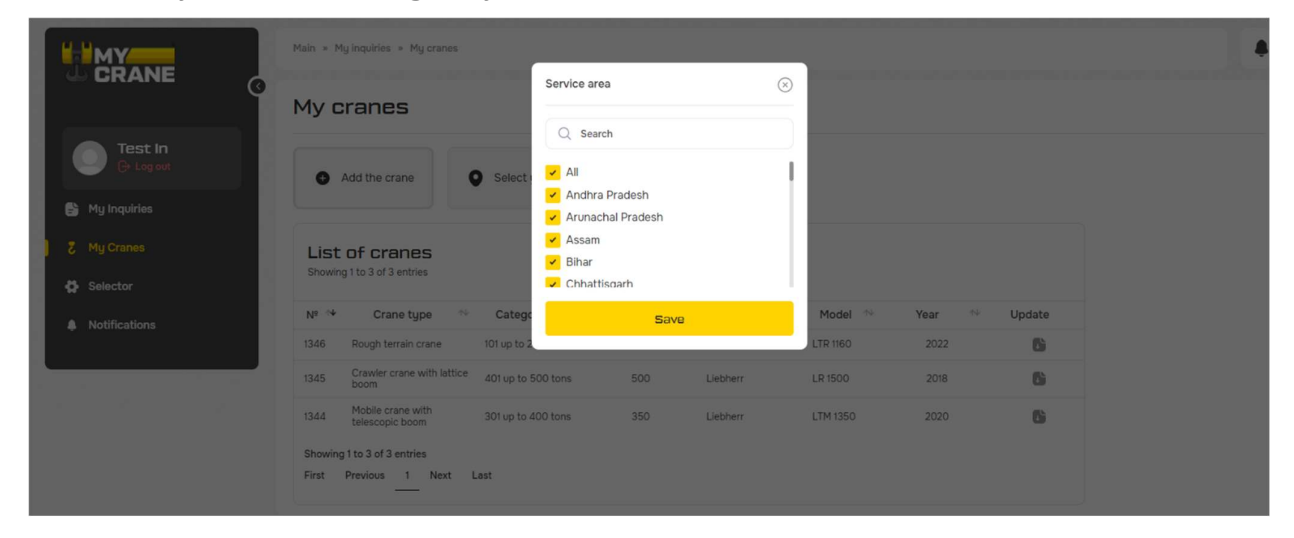

*Figure 6: Select the right state* 

## **6 Add Your Cranes to MCYRANE**

To quote the Inquiry, you must add your available cranes to the platform. You will only be able to see the open opportunities that require a crane equal to or smaller than the largest crane you have added. For example, if you have a 500T crane added to your profile, you will see all opportunities for 500T crane capacity and below.

| Add the crane                                     |        |                             |   |  |  |  |
|---------------------------------------------------|--------|-----------------------------|---|--|--|--|
| Type of crane *                                   |        | Type of boom                |   |  |  |  |
| Type of crane                                     | $\sim$ | Type of crane               | ~ |  |  |  |
| Lifting Capacity Range *                          |        | Crane serial number *       |   |  |  |  |
| Category of capacity                              | $\sim$ | Example: NºW09832000GEL0511 |   |  |  |  |
| Capacity of the crane                             |        | Manufacturer of the crane   |   |  |  |  |
| Capacity of the crane                             |        | Manufacturer                | ~ |  |  |  |
| Model of the crane *                              |        | Year of manufacture *       |   |  |  |  |
| LTM-1250-6.1                                      |        | Year of manufacture         | ~ |  |  |  |
| Main boom length *                                |        | Jib length                  |   |  |  |  |
| 70                                                |        | 20                          |   |  |  |  |
| Crane Configuration<br>SW                         |        |                             |   |  |  |  |
| Date of expiry third party inspection Certificate |        |                             |   |  |  |  |
| dd.mm.yyyy                                        | ~      |                             |   |  |  |  |
| List of documents:                                |        |                             |   |  |  |  |
| Additional characteristic of the crane            |        |                             |   |  |  |  |
| Save                                              |        |                             |   |  |  |  |

Figure 7: Enter all Crane Details

## 7 View Available Opportunities

After you have successfully set your location and added your available equipment, you are all set to see the current open inquiries.

|                            | Main » M         | y inquiries              |            |                        |       |                                    |                       |            |            |
|----------------------------|------------------|--------------------------|------------|------------------------|-------|------------------------------------|-----------------------|------------|------------|
| © Civalite ©               | My li            | nquiries                 |            |                        |       |                                    |                       |            |            |
| Test In<br>Creater Log out | Ma<br>Bu         | rketplace.<br>y and sell | 4          | Additional<br>Services |       |                                    | MYCRANE<br>Selector   |            |            |
| my inquiries               |                  |                          |            |                        |       |                                    |                       |            |            |
| 🐉 My Cranes                | Avalla           | ble inquiries My P       | Proposals  |                        |       |                                    |                       |            |            |
| Selector                   |                  |                          |            |                        |       |                                    |                       |            |            |
|                            | Showin           | g 1 to 72 of 72 entries  |            |                        |       |                                    |                       |            |            |
| Notifications              | Nº <sup>↑↓</sup> | Project 🔨                | Deadline 🖴 | Location ^+            | Qty 🔨 | Crane Type 👋                       | Capacity 🔨            | Start 🔨    | End 🔨      |
|                            | 4106             | Railway.project          | 17.07.2024 | Bihar                  | 1     | Stationary tower<br>crane          | 8 up to 12 tons       | 20.07.2024 | 19.08.2024 |
|                            | 4006             | Chennai Port Connector   | 15.07.2024 | Tamil Nadu             | 1     | Crawler crane with lattice boom    | 101 up to 200 tons    | 01.08.2024 | 31.10.2024 |
|                            | 4000             | IOCL RHCU panipat        | 08.07.2024 | Haryana                | 1     | Crawler crane with<br>lattice boom | 201 up to 300<br>tons | 15.07.2024 | 14.01.2025 |

*Figure 8: Overview of available opportunities* 

You can view the inquiries, send your offer or ask questions about the job on this screen.

#### 8 Quote on a Job

To quote a job, click on one of the Project (Figure 8).

A new screen will open with the customer details. Clicking on Job details it will open the project information screen. If you want to bid on the job, click on 'Send Offer'.

|                            | Main » My Inquiries » Railway pr     | oject         |             |           |               |                             |
|----------------------------|--------------------------------------|---------------|-------------|-----------|---------------|-----------------------------|
| Test In<br>Charles Log out | Inquiry No. 410<br>Date: 15 Jul 2024 | 16            |             |           |               | Status of Inquiry<br>Opened |
| 😫 My Inquiries             | Railway project                      |               |             |           |               |                             |
| ፘ My Cranes                | 0                                    |               | 0           | 0         | ្រុ           |                             |
| 🖨 Selector                 | Deadline for proposal:               | Start day:    | End day:    | Location: | Nearest city: | Quantity of cranes:         |
| Notifications              | 17 Jul 2024                          | 20 Jul 2024   | 19 Aug 2024 | Dillar    | Nabinagar     | 1                           |
|                            | Ask question                         | Decline Inqui | ry          |           |               |                             |
|                            | Job details Send offe                | ar            |             |           |               |                             |

Figure 9: Detailed overview of the opportunity

When you click on 'Send Offer' a detailed overview will open to include your pricing for the open opportunity (Figure 10).

| Choose Crane:                  | The Crane that you want to provide to the customer         |
|--------------------------------|------------------------------------------------------------|
| Mobilization:                  | Costs for the mobilization                                 |
| Demobilization:                | Costs for the demobilization                               |
| Equipment for                  | Cost for erection or assembly and disassembly of the crane |
| dis/assemble:                  |                                                            |
| <b>Rent price hour/months:</b> | Monthly/Hourly rate of the crane                           |
| Stand by price:                | Hourly rate of the crane during stand by                   |
| Other costs:                   | If necessary                                               |
| Total expected Costs:          | This field is automatically calculated based on the rate   |

Only the items that are marked (\*) as your responsibility on the Responsibility Matrix are required. The fields for Method Statement, Rigging, and Riggers will be visible if the customer expects you to deliver these services.

| b details Send offer                                                       |                                                                         |
|----------------------------------------------------------------------------|-------------------------------------------------------------------------|
|                                                                            |                                                                         |
| Crane Nº1                                                                  |                                                                         |
| Mobile crane with telescopic boom                                          |                                                                         |
| Capacity 101 up to 200 tons                                                |                                                                         |
| Choose crane *                                                             | Price of mobilization and of the Contractor's crane *                   |
| - •                                                                        |                                                                         |
| Demobilization Charges for Contractor's crane *                            | Auxiliary equipment for assemble/dissemble (if necessary)               |
|                                                                            |                                                                         |
| Supporting Crane Charges for Assembly and dismantling (if not in Customers | Rent price, hour *                                                      |
| scope)                                                                     |                                                                         |
|                                                                            | Includes provision of qualified personnel required to operate the crane |
| Rent price, month *                                                        | Stand by price, hour                                                    |
|                                                                            |                                                                         |
| Includes provision of qualified personnel required to operate the crane    | Includes provision of qualified personnel required to operate the crane |
| Other cost for the Crane №1                                                | Current Location of the Crane                                           |
|                                                                            |                                                                         |
| lf supposed                                                                |                                                                         |
| Expected Total cost of Crane N=1 *                                         |                                                                         |
|                                                                            |                                                                         |
|                                                                            |                                                                         |
| Total expected cost                                                        | Proposal valid till *                                                   |
|                                                                            | dd.mm.yyyy                                                              |
| Comments                                                                   |                                                                         |
| -                                                                          |                                                                         |
|                                                                            |                                                                         |
|                                                                            |                                                                         |
|                                                                            |                                                                         |
| Ø Attach                                                                   |                                                                         |
|                                                                            |                                                                         |
| Send                                                                       |                                                                         |

*Figure 10: Quote online on the opportunity* 

You can add a proposal expiration date if you like. In the field for 'Additional Information,' you can make any extra comments you may have. The customer will see this additional information when they compare all quotes received.

Click on 'Send offer' to submit the offer to the customer, and the customer will be notified about a new bid on their opportunity. If you want to change your proposal, you can return to this screen at any time. Before the offer is binding, you will have to confirm the bid. This will be done after the customer has made the decision on which crane supplier to use.

### 9 View your Bids

If you go back to your Crane Rental Dashboard, you can select the option: 'My Proposals'. In this overview, you have access to all of your historical project bids. You can click on an individual opportunity to view all details of the opportunity.

|                  | Main × My inquiries                                                                                                    | 4 |
|------------------|----------------------------------------------------------------------------------------------------|---|
|                  | My Inquiries                                                                                                    |   |
| Content In       | Marketplace.<br>Buy and sell Services Selector                                                                                              |   |
| 🕒 😫 My Inquiries |                                                                                                    |   |
| 🐉 My Cranes      | Available Inquiries My Proposals                                                                                                    |   |
| Selector         | Showing I to 10 of 10 entries                                                                                                    |   |
| Notifications    | Status All Open In progress Submitted Closed                                                                                                |   |
|                  | N <sup>e</sup> ** Project ** Deadline ** Location ** Qty ** Crane Type ** Capacity ** Start ** End ** Customer ** Price ** Status **        |   |
|                  | 3902 test request 29.06.2024 Assam 2 Mobile crane with telescopic boom 101 up to 200 tons 23.08.2024 23.08.2024 0 Open                      |   |
|                  | 3876 test request 30.06.2024 Arunachal<br>Pradesh 2 Mobile crane with<br>telescopic boom 201 up to 300<br>tons 31.08.2024 31.08.2024 0 Open |   |
|                  | 3645 test request 1706.2024 Bhar 2 Boom truck 101 up to 200<br>tons 23.08.2024 23.08.2024 ytest 757 000 To be confirmed                     |   |

Figure 11: Overview of your bids

### 10 Closing of the Contract, Terms and Conditions

After the customer selects which crane supplier he wants to work with, a direct contract between the Customer and Crane Supplier will be created. This ensures you can use your standard Terms & Conditions, Insurance Requirements and Payment Terms.

MYCRANE support will guide you through this process if necessary.

## **11 MYCRANE Selector**

The MYCRANE Selector is an independent free-to-use crane selection tool. This helps you get an accurate idea what crane capacity is required for your project.

There are 2 main types of equipment included: Crawler Cranes & Mobile Cranes. Multiple makes of each are included in our selector. We are continuously adding new makes and models to our database as well (Liebherr, Demag, Tadano, Grove, XCMG, Sany, etc.).

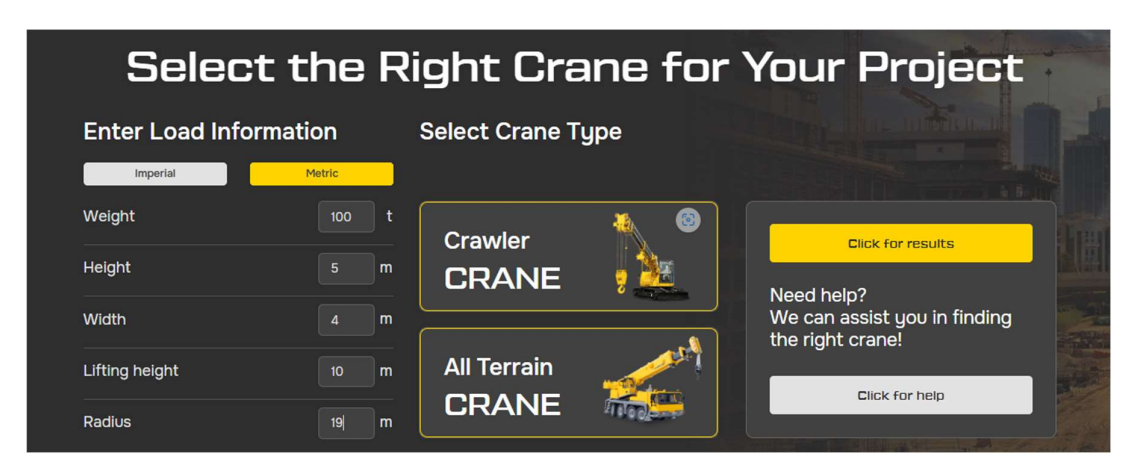

Figure 12: MYCRANE Selector input screen

The information you enter here is what will be used to adequately size your crane. Figure shows the definition of the radius and lifting height, 2 parameters you will want to include.

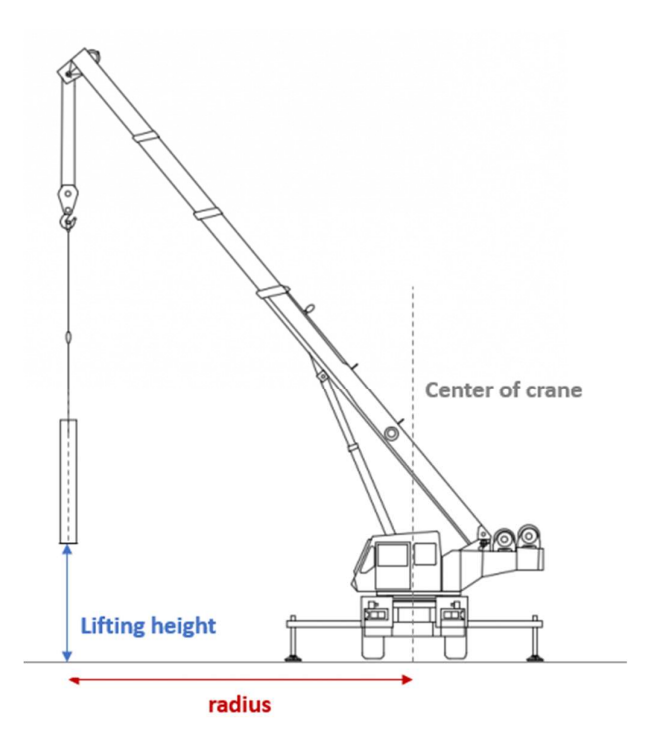

Figure 13: Lifting Height & Radius

The result of the Crane Selector is shown in Figure . On the left side of the screen the different Crawler Crane options are shown. On the right side, the Mobile Crane options are shown.

We take a safety margin of 3-meter, into account for the lifting height. This includes hook + hoist clearance and rigging. There is 1-meter, clearance included between the ground surface and bottom of the load. All of our load charts are utilized up to 100%.

MYCRANE can provide you with a method statement/lift drawing with our Engineering Services if needed. Please contact MYCRANE support to learn more about this option.

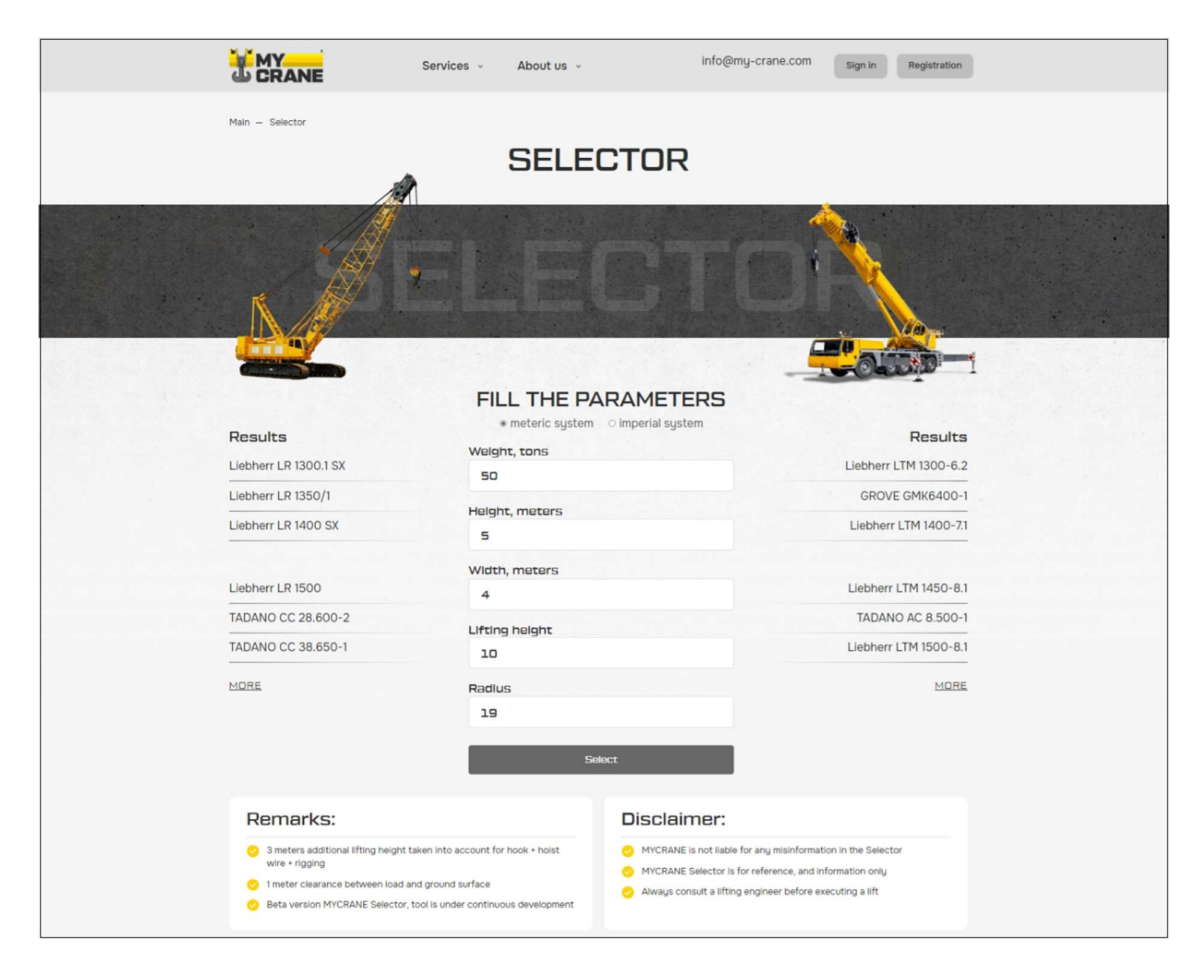

Figure 14: MYCRANE Selector results